# **Microsoft Visual Studios 2022 installation**

To download Microsoft Visual Studios 2022, use the below link.

https://azureforeducation.microsoft.com/devtools

| $\leftrightarrow$ $\rightarrow$ $C$ $\triangleq$ azurefor | education.microsoft.com/devtools                                                                                                    |
|-----------------------------------------------------------|----------------------------------------------------------------------------------------------------|
| Hicrosoft Azure                                           | Order Manage FAQ                                                                                                    |
|                                                           | Students—you're almost there! The developer tools and learning resources that were previously part of your Imagine account are now available with Azure Dev Tools for Teaching. Sign in using the button below—you'll be taken to a page requesting you to sign in using a Microsoft Account. Learn about Microsoft Accounts here. |
|                                                           | Note: Please use the email you provided for your previous Imagine subscription access when creating a new Microsoft Account.                                                                                                    |
|                                                           | Sign In                                                                                                    |
| Click                                                     | on Sign In                                                                                                    |
| • Туре                                                    | in your student number and your password.                                                                                                    |
| Microsoft                                                 |                                                                                                    |
| Sign in<br>to continue to Microso                         | oft Azure                                                                                                    |
| studentnumber@s                                           | sun.ac.za                                                                                                    |
| No account? Create o                                      | one!                                                                                                    |
| Can't access your acc                                     | ount?                                                                                                    |
|                                                           | Back Next                                                                                                    |
| • Go S                                                    | oftware                                                                                                    |
| 🎓 Overview                                                | "                                                                                                    |
| Learning resources                                        | i                                                                                                    |
| 💼 Roles                                                   |                                                                                                    |
| ⋥ Software                                                |                                                                                                    |
| 💔 Learning                                                |                                                                                                    |
| <b>O</b> GitHub                                           |                                                                                                    |
| Need help?                                                |                                                                                                    |
| Support                                                   |                                                                                                    |
|                                                           |                                                                                                    |

• Search "Visual studio" for Microsoft Visual Studios 2022 you should see the below.

| Software Keys                                                   |                                        |                                              |                   |               |
|-----------------------------------------------------------------|----------------------------------------|----------------------------------------------|-------------------|---------------|
|                                                                 | tegory : All Operating System : All Sy | stem type : 64 bit Product language : Englis | sh, Multilanguage |               |
| 9 Items                                                         |                                        |                                              |                   | # ≡           |
| Name 1.                                                         | Product category ↑↓                    | Operating System $\uparrow_{\downarrow}$     | System type ↑↓    | Language ↑↓   |
| Visual Studio Enterprise Edition 2022                           | Developer Tools                        | Windows                                      | 64 bit            | Multilanguage |
| Visual Studio Enterprise 2019                                   | Developer Tools                        | Windows                                      | 64 bit            | Multilanguage |
| Agents for Visual Studio 2019 (version 16.0) Test Agent         | Developer Tools                        | Windows                                      | 64 bit            | Multilanguage |
| Agents for Visual Studio 2019 (version 16.0) Test Controller    | Developer Tools                        | Windows                                      | 64 bit            | Multilanguage |
| Remote Tools for Visual Studio 2019 (version 16.0)              | Developer Tools                        | Windows                                      | 64 bit            | English       |
| Visual Studio 2019 for Mac                                      | Developer Tools                        | Mac                                          | 64 bit            | Multilanguage |
| Visual Studio Code                                              | Developer Tools                        | Windows                                      | 64 bit            | Multilanguage |
| Visual Studio Community 2019 (version 16.0)                     | Developer Tools                        | Windows                                      | 64 bit            | Multilanguage |
| Visual Studio for Mac                                           | Developer Tools                        | Mac                                          | 64 bit            | Multilanguage |
| ${\ensuremath{\overline{ m P}}}^{\rm J}$ Help improve this page |                                        |                                              |                   |               |

• Choose the "Visual Studio Enterprise Edition 2022"

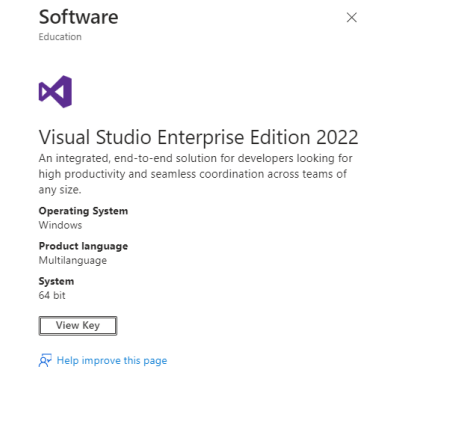

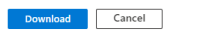

• Click on Download, to download the software to your computer to the C:\Downloads folder.

| Name            | Date modified    | Туре        | Size     |
|-----------------|------------------|-------------|----------|
| $\sim$ Today    |                  |             |          |
| 📢 vs_Enterprise | 2023/10/24 12:49 | Application | 3 853 KB |

## Open the file vs\_Enterprise

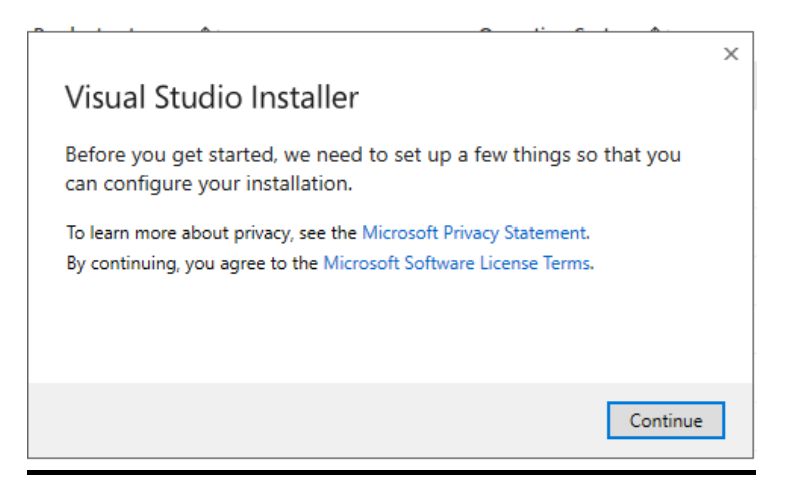

• Select Continue

| Installing — Visual Studio Enterorise 2022 — 17.7.5                                                                                                    |                                                                                                    | ×                                                                                                    |
|----------------------------------------------------------------------------------------------------|----------------------------------------------------------------------------------------------------|----------------------------------------------------------------------------------------------------|
| Workloads Individual components Language packs                                                                                                    | Installation locations                                                                                                    |                                                                                                    |
| Need help choosing what to install? More info                                                                                                    |                                                                                                    | × Installation details                                                                                    |
| Web & Cloud (4)                                                                                                    |                                                                                                    | <ul> <li>Visual Studio core editor</li> <li>The Visual Studio core shell experience, including</li> </ul> |
| ASRNET and web development Build web applications using ASP.NET Core, ASP.NET, HTML/JavaScript, and Containers including Docker supp                                                           | Azure development<br>Azure SDKs, tooks, and projects for developing cloud apps<br>and creating resources using .NET and .NET Framework          | syntax-aware code editing, source code control and<br>work item management.                               |
| Python development<br>Editing, debugging, interactive development and source<br>control for Python.                                                                                            | Node.js development<br>Build scalable network applications using Node.js, an<br>asynchronous event-driven JavaScript runtime.                   |                                                                                                    |
| Desktop & Mobile (5)                                                                                                    |                                                                                                    |                                                                                                    |
| NET Multi-platform App UI development UI dandroid, iOS, Windows, and Mac apps from a single codebase using C# with .NET MAUI.                                                                  | INET desktop development Build WPF, Windows Forms, and console applications using CF, Visual Basic, and F# with .NET and .NET Frame             |                                                                                                    |
| Location<br>C\Program Files\Microsoft Visual Studio\2022\Enterprise Change                                                                                                    |                                                                                                    | Remove out-of-support components                                                                          |
| By continuing, you agree to the <u>license</u> for the Visual Studio edition you selec<br>Studio. This software is licensed separately, as set out in the <u>3rd Party Notice</u><br>licenses. | ted. We also offer the ability to download other software with Visual<br>or in its accompanying license. By continuing, you also agree to those | Total space required 1.23 GB<br>Install while downloading + Install                                       |

• Click on Install

| Do you want to continue without workloads?                                                                                                    |          |                                                                                                    |  |
|----------------------------------------------------------------------------------------------------|----------|----------------------------------------------------------------------------------------------------|--|
| The core Visual Studio editor can open folders, edit files, and manage work items. Visual Studio<br>needs to install additional components to create, open, and debug projects for desktop,<br>mobile, and cloud apps. |          |                                                                                                    |  |
| Learn more about workloads and components                                                                                                    | Continue | Add Workloads                                                                                                    |  |
| Click to Continue                                                                                                    |          |                                                                                                    |  |
| Visual Studio Installer                                                                                                    |          | ð R - 🗆 🗙                                                                                                    |  |
| Visual Studio Enterprise 2022 Downloading and verifying: 119 MB of 389 MB (57 MB/sec) 30%                                                                                                    | Pause    | Developer News<br>Visual Studio Innovations at .NET Conf 2023: Save<br>The Date<br>Were gearing up for .NET Conf 2023 from Novem |  |

|                                             |               |       | Developer News                                                            |
|---------------------------------------------|---------------|-------|---------------------------------------------------------------------------|
| 📢 Visual Studio Enterprise 2022             |               | Pause |                                                                           |
| Downloading and verifying: 119 MB of 389 MB | ( 57 MB/sec ) |       | Visual Studio Innovations at .NET Conf 2023: Sa<br>The Date               |
| 30%                                         |               |       | Were gearing up for .NET Conf 2023 from Nove                              |
| Installing: package 4 of 87                 |               |       | Wednesday, 18 October 2023                                                |
| Microsoft.VisualStudio.CoreDotNet           |               |       | Designed with your feedback: a better Extensio<br>Manager                 |
| Start after installation                    |               |       | Earlier this year, we showed you how to try a pr                          |
| Release notes                               |               |       | Thursday, 12 October 2023                                                 |
|                                             |               |       | Visual Studio 2022 17.8 Preview 3 is here!                                |
|                                             |               |       | Welcome to Visual Studio 2022 17.8 Preview 31<br>Tuesday, 10 October 2023 |
|                                             |               |       | View and Minister Louis                                                   |
|                                             |               |       | view more witcrosort developer news                                       |
|                                             |               |       |                                                                           |
|                                             |               |       |                                                                           |
|                                             |               |       |                                                                           |
|                                             |               |       |                                                                           |
|                                             |               |       | Need bein? Check out the Microsoft Develope                               |
|                                             |               |       | Community or reach us via Visual Studio                                   |
|                                             |               |       | support.                                                                  |
|                                             |               |       | Installer version 3.7.2181.36443                                          |

| nstalled Available                                  |        |
|-----------------------------------------------------|--------|
| All installations are up to date.                   |        |
| 📢 Visual Studio Enterprise 2022                     | Modify |
| 17.7.5                                              | Launch |
| Scalable, end-to-end solution for teams of any size | More 🔻 |

# • Click Launch

| Sign in to Visual Studio                                                                                 | ×                  |
|----------------------------------------------------------------------------------------------------|--------------------|
| Sync settings across devices, collaborate in real time,<br>and integrate seamlessly with Azure Services. |                    |
|                                                                                                    | Sign in            |
|                                                                                                    | Create an account  |
|                                                                                                    | Skip this for now. |

• Click on Sign In

# Enter your student email address.

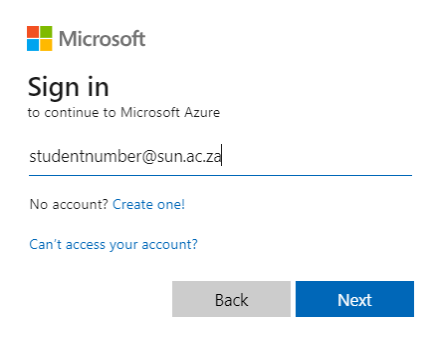

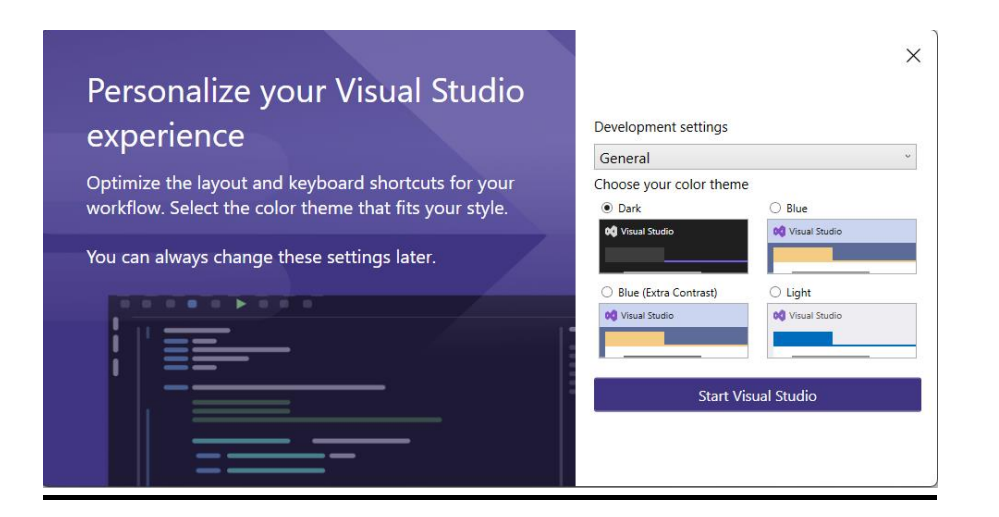

## Select Start Visual Studio software

## Visual Studio 2022

#### Open recent

As you use Visual Studio, any projects, folders, or files that you open will show up here for quick access.

You can pin anything that you open frequently so that it's always at the top of the list.

#### Get started

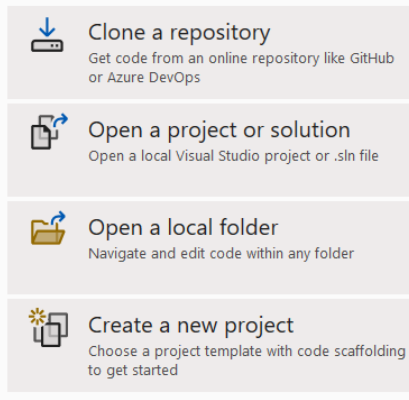

Continue without code  $\rightarrow$